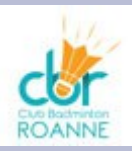

### Sommaire

- Objectifs
- Inscription : droits et devoirs
- Création d'un compte
- S'inscrire à un tournoi
- Suivi des inscriptions
- Modifier une inscription
- Convocations
- Contact

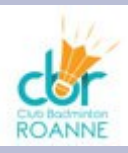

### Objectifs

- S'inscrire à un tournoi via la procédure du CBR
- Faciliter l'inscription à un tournoi aux joueurs du CBR
- Centraliser les inscriptions du club à envoyer au club organisateur (afin d'éviter les inscriptions unitaires)
- Le CBR devient le seul interlocuteur avec le club organisateur pour gérer tout problème d'inscription et envoi des convocations
- Permet de suivre les inscriptions par joueur sur 1 an et de rentrer dans la procédure de paiement de 8 tournois par an du CBR
- En dehors de cette procédure, toute inscription sera à vos frais

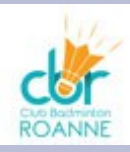

#### Inscription : droits et devoirs

#### Vos droits

- Une inscription vous ouvre le droit de participer à tout tournoi affilié à la FFBAD
- Un tournoi affilié vous permet de gagner ou perdre des points ce qui définit votre classement fédéral
- Vos devoirs
  - S'inscrire à un tournoi vous engage et vous oblige à vous rendre à ce tournoi.
  - Pour toute absence, sans justificatif valable (certificat médical, de travail, familial,...) :
    - vous risquez 2 mois de suspension de toute compétition (tournois et interclubs)
    - le tournoi vous sera facturé par le CBR
  - Vous pouvez vous désinscrire sans aucun justificatif :
    - Tant que la date limite d'inscription fixée par l'organisateur n'est pas dépassée
    - Tant que le CBR n'a pas envoyé votre inscription, vous êtes libres de la supprimer
    - Si le CBR a déjà envoyé votre inscription, <u>VOUS avez le devoir</u> de l'annuler via notre site, sinon vous serez toujours considéré comme inscrit
  - Après la date limite fixée par l'organisateur, toute annulation <u>devra faire l'objet d'un mail</u> à tournoi@roannebadminton.com et à l'organisateur le plus tôt possible
  - <u>Toute modification le jour du tournoi</u> doit nous être signalée par mail tournoi@roannebadminton.com (ex : passage de liste d'attente à liste principale, forfait,...)

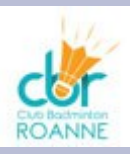

### Création d'un compte

- Se connecter : http://www.roannebadminton.com/tournoisnew.php
- Créer son compte

| N° de licence : |         |
|-----------------|---------|
| Mot de passe :  |         |
| Créer un compte | valider |

• Saisir son numéro de licence (sur 8 caractères)

| Nº de licence : |         |
|-----------------|---------|
|                 | valider |

- Si votre licence est reconnue, votre nom s'affiche sinon contactez tournoi@roannebadminton.com. Vous ne pourrez pas créer votre compte.
- Sinon, choisissez votre mot de passe à retenir pour une prochaine connexion
- Votre compte est créé, vous pouvez commencer à vous inscrire à des tournois

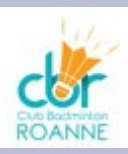

### S'inscrire à un tournoi

- Se connecter : http://www.roannebadminton.com/tournoisnew.php
- Saisir son numéro de licence sur 8 caractères, son mot de passe et valider

| N° de licence : |         |
|-----------------|---------|
| Mot de passe :  |         |
| Créer un compte | valider |

Votre nom et prénom s'affiche en haut à droite

#### Club de Badminton de Roanne

 S'affiche la liste des tournois pour lesquels vous pouvez vous inscrire.Si un tournoi n'est pas dans cette liste, contactez tournoi@roannebadminton.com pour qu'on le rajoute en nous transmettant plaquette/règlement et fiche d'inscription. Tant que le tournoi n'est pas dans liste vous ne pourrez pas vous inscrire

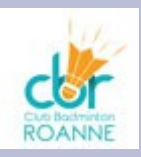

### S'inscrire à un tournoi

• Informations tournoi affichées :

lieu club dép. dates catégories limite d'Ins. Badnet plaquette borne 1 borne 2 borne 3 réglement séries Tarif 1 Tarif 2 Tarif 3 Convol

- <u>3 bornes</u>: 3 dates (les lundis) où nous allons envoyer les inscriptions au club organisateur (envoi à 20h)
- Limite ins. : date limite d'inscription gérée par le club organisateur
- Catégorie : catégories acceptées pour le tournoi (N, R, D, P, NC, Vét)
- Plaquette et règlement : informations à lire avant de s'inscrire pour connaître les contraintes du tournoi
- Séries : M=mixte, D=Double, S= Simple, T=tout, DM=double et mixte, etc
- **3** Tarifs : prix d'une inscription pour 1, 2 ou 3 tableaux
- Convoc : accéder aux convocations quand envoyées par le club organisateur
- Badnet : vous devez aussi vous inscrire via badnet (cliquez sur badnet)

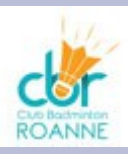

### S'inscrire à un tournoi

- Lire le règlement et la plaquette pour connaître les modalités du tournoi
- Nouvelle inscription

|                  |                                   | Tournoi                                                                                             | Bellegarde V                                                                                                    |
|------------------|-----------------------------------|----------------------------------------------------------------------------------------------------|----------------------------------------------------------------------------------------------------|
| catégorie        | Nom partenaire                    | Prénom                                                                                              | Club                                                                                                    |
| Non $\checkmark$ |                                   |                                                                                                    |                                                                                                    |
| Non ~            | Nom partenaire                    | Prenom partenaire                                                                                   | Roanne                                                                                                    |
| Non V            | Nom partenaire                    | Prénom partenaire                                                                                   | Roanne                                                                                                    |
|                  |                                   | r terrein partenano                                                                                 |                                                                                                    |
|                  | catégorie   Non ∽   Non ∽   Non ∽ | catégorie Nom partenaire   Non ··· Nom partenaire   Non ··· Nom partenaire   Non ··· Nom partenaire | Catégorie Nom partenaire Prénom   Non ✓ Nom partenaire Prenom partenaire   Non ✓ Nom partenaire Prénom partenaire |

- Choisir le tournoi
- Choisir la série : Simple, Double et/ou Mixte
- Choisir la catégorie : N1 à P12 et vétéran (Ve), en double et mixte mettre la même que son partenaire
- Double et Mixte : saisir nom et prénom de son partenaire, si au choix, écrire 'Au Choix' dans <u>le nom, le</u> prénom et le club. Si partenaire du CBR, laisser 'Roanne', sinon saisir le nom du club du partenaire
- Si votre partenaire est roannais vous devez correctement l'orthographier, aidez-vous de la liste des adhérents via le menu en haut à droite
- Cliquer sur 'Envoyer'
- Une inscription n'est possible que jusqu'à la date de la borne 3, sinon votre inscription est hors parcours club et vous sera facturée soit par le club organisateur soit par le CBR

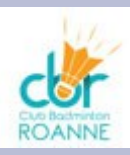

### Suivi des inscriptions

Vous pouvez suivre le nombre de tournoi auxquels vous êtes inscrits et la liste de toutes vos inscriptions et suivre les étapes de votre inscription

Vous êtes déjà inscrit à 3 tournoi(s): La colonne suivi vous permet de suivre vos inscriptions. Enregistré L'inscription est prise en compte dans notre base mais l'envoi n'a pas été fait à l'organisateur du tournoi. En attente En double ou mixte, votre partenaire n'a pas saisi son inscription. Envoyé Votre inscription a été envoyée. Refusé Vous avez été placé en liste d'attente par le club organisateur Annulé Vous avez annulé votre inscription. Lieu série catégorie dates partenaire FIRMINY Promobad 6 novembre 2016 D D9 **BEYRON Maxence** Feurs 4 décembre 2016 D D9 Feurs DF BEYRON maxence Feurs Saint-Galmier 1 & 2 avril 2017 M P11 Regnard Lilou D9 Roanne STR 4 mars 2017 S

Vous pouvez également savoir qui est inscrit à un tournoi via le menu en haut à gauche

la liste des inscriptions

club

suivi tarif

Annulé 0

Envoyé 0

Envoyé 15

Roanne Envoyé 18

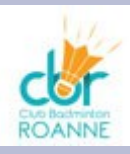

### Modifier une inscription

• Une inscription ne peut-être **<u>que supprimée ou annulée</u>**, pour modifier votre partenaire ou votre catégorie, vous devez supprimer ou annuler votre inscription et la refaire

Nouvelle inscription. Modifier une inscription

- Cliquez sur modification une inscription
- Apparaît la liste de toutes vos inscriptions de l'année
- Sélectionnez l'inscription à modifier : vous ne pouvez changer que le statut :
  - Si votre inscription est uniquement enregistrée : vous pouvez la supprimer (votre inscription n'apparaîtra plus dans la liste de vos inscriptions)
  - Si votre inscription est déjà envoyée : vous pouvez uniquement l'annuler (votre inscription apparaîtra toujours mais avec un statut « A annuler » qui passera à « Annulé » une fois l'annulation faite par le CBR auprès du club organisateur)
- Une fois validé, vous revenez à la liste des tournois
- Vous pouvez revenir à l'écran précédent en cliquant sur « retour sans modifier »

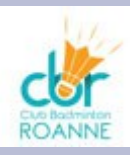

### Modifier une inscription

- Toute modification en double ou mixte a des conséquences sur votre partenaire si ce dernier est du CBR.
  - Si suppression, votre partenaire passe en 'En attente'
  - Si annulation, votre partenaire passe en 'A annuler'
- Une modification n'est possible que jusqu'à la date limite réelle d'inscription du club organisateur.
- Au-delà de cette date limite club, pour toute annulation vous devez la signaler vous-même au club organisateur (voir mail dans le règlement ou la plaquette) et informer le CBR tournoi@roannebadminton.com. Sans justificatif, ce type d'annulation pourra vous être facturée par le club organisateur et le CBR.

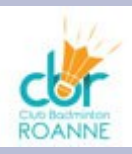

#### Convocations

• les convocations sont envoyées par le club organisateur et mise en ligne et consultable via votre

| Tarif 1 | Tarif 2 | Tarif 3 | Convoc |
|---------|---------|---------|--------|
| 15.00   | 19.00   | 0.00    |        |
| 0.00    | 0.00    | 0.00    | сопуос |

compte

- <u>C'est à vous de consulter votre compte</u>, nous n'avertissons pas les joueurs de la mise à disposition des convocations
- La mise en ligne dépend du club organisateur, en générale, une 1ère version est consultable la semaine avant le tournoi
- Attention, des versions correctives peuvent être envoyées, nous vous conseillons de consulter les convocations la veille du tournoi
- Nous vérifions que la convocation correspond à l'inscription que vous avez faite mais n'hésitez pas à nous signaler toute anomalie à tournoi@roannebadminton.com.
- Si vous êtes en liste d'attente, nous mettons à jour votre compte, votre tableau passe en statut 'Refusé' et ne sera pas pris en compte dans le nombre de 8 tournois annuels si vous ne faites aucun tableau

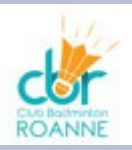

#### Contact

• Si vous rencontrez des difficultés, si vous avez des questions, n'hésitez pas à nous contacter à l'adresse tournoi@roannebadminton.com.